#### **Chapter 5: Enhancing Your Output with ODS**

- ODS (Output Delivery System) can simply be a way to save high-quality output to different files:
  - RTF files
  - PS (Postscript) files
  - PDF files
  - HTML files (be sure to look at the text's example).
- ODS uses style templates to enhance default formats (for those who want to do EVERYTHING in SAS).
- It is also an effective means to control output printed to the usual **OUTPUT** window (LISTING files) or written to SAS data sets.

University of South Carolina

## Why ODS?

- We have already learned a couple menu-driven applications of **ODS**.
  - Selecting Create HTML... to save output in HTML format in Exercise 6.
  - Right-clicking on on a graphics window and saving it as a **PDF** file.
- The second example is analogous to saving graphics in **R**.

University of South Carolina

## Why ODS?

- While menu-driven options are convenient, they do have shortcomings when:
  - Generating many graphics in a large program.
  - Generating graphics in a DO loop-remember the *Monitoring Well* data in **R**?
  - Generating graphics in a MACRO.
- We need in-line commands to save output files as well.

University of South Carolina

# Creating an output file

• The basic structure of an **ODS** command can be quite simple:

```
ODS PDF FILE='z:\stat 517\filename.pdf';
(SAS graphics commands)
ODS PDF CLOSE;
```

- This basic syntax is commonly used for postscript, html, and rtf files as well.
- Note the similarity to the use of the pdf and postscript functions in **R**.
- In addition to saving filename.pdf, an attractive PDF window will open in SAS.

University of South Carolina

### Creating an output file

- We can include multiple PROC's inside the ODS commands and generate multiple graphs.
- An additional precaution: turn off the default output device (and resume it when finished):

```
ODS LISTING CLOSE;
ODS PDF FILE='z:\stat 517\filename.pdf';
(SAS graphics commands)
ODS PDF CLOSE;
ODS LISTING;
```

Example: Broad River stage data

University of South Carolina

## Selecting Output

- SAS PROC's can produce alot of separate pieces of output; some more useful than others.
- We can use ODS SELECT to choose pieces to output.
- ODS TRACE identifies output names for ODS SELECT
- The "trace" is printed in the LOG window-and it is quite cryptic!
- Once you get used to the naming conventions though, it isn't so bad.

ODS TRACE ON; (SAS PROC statements)

RUN;

ODS TRACE OFF;

University of South Carolina

## Saving Output

- ODS OUTPUT can save multiple output files
- Remember that these output data sets can look odd...
- ...but judicious use of IF can take care of that.
- ODS OUTPUT can save name, label and path output pieces

(SAS PROC statements)

ODS name=your\_out\_name path=your\_out\_path;

RUN;

University of South Carolina